minöo

ウォーキングアプリminpoは、iOSではヘルスケアの歩数を、AndroidではGoogle Fitの歩数をminpoアプ リ上で反映する仕組みとなっています。そのため、ヘルスケアアプリや Google Fitをインストールし、そ れぞれのアプリで歩数計測をできる状態にする</u>必要があります。

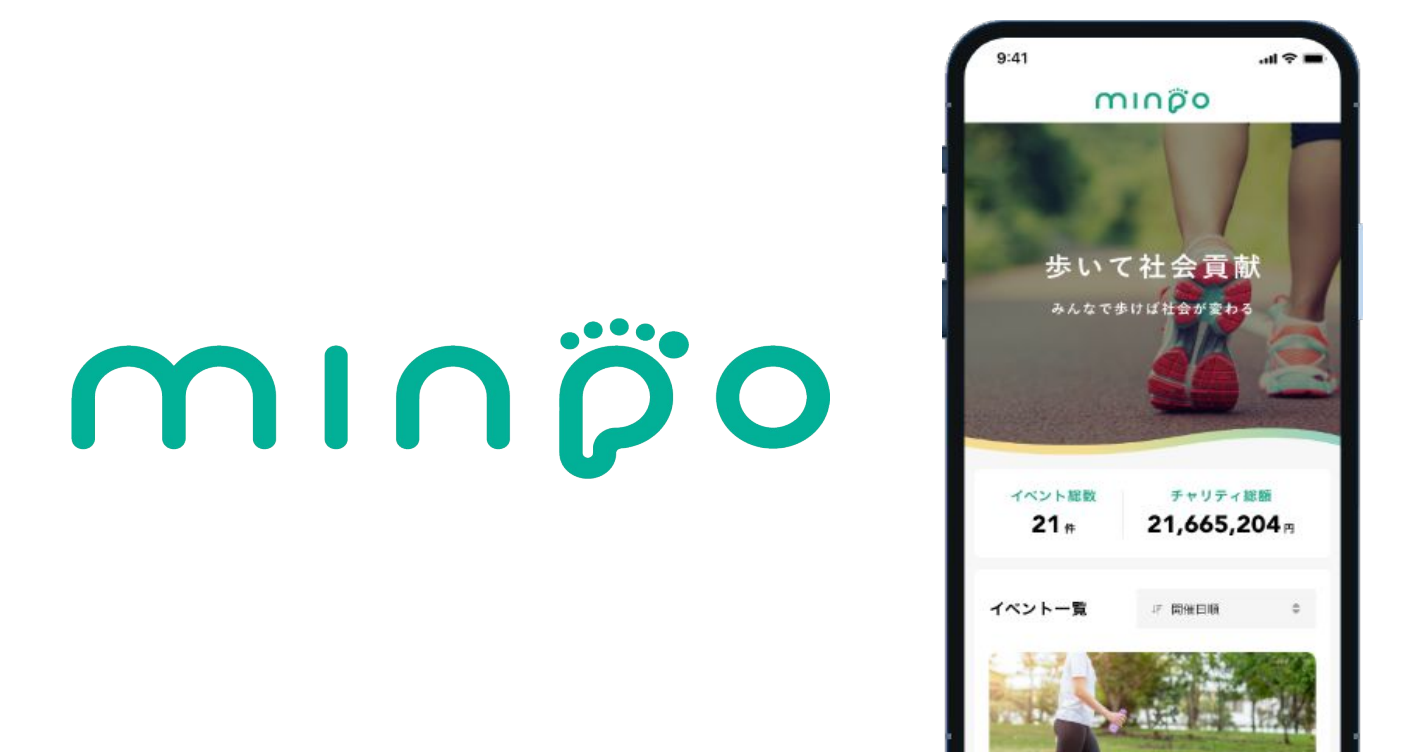

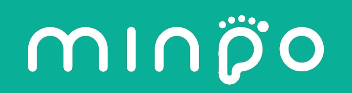

### ■iOSの場合

minpoはヘルスケアと連携して歩数をカウントします (万が一、ヘルスケアアプリを削除されている場合は、App Storeからヘルスケアアプリを先にインストールしてください)。

### ■Androidの場合

minpoはGoogle Fitと連携して歩数をカウントします(そのため、Google Fit がインストールされていない端末をお持ちの方は、Google Play からGoogle Fit を先にインストールしてください)。

### ②アプリでの歩数計測について(1/2)

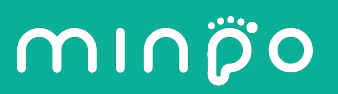

# アプリをインストールした後は、<mark>歩数を計測できる状態</mark>にする必要があります。 ■iOSの場合

「設定」>「プライバシーとセキュリティ」>「モーションとフィットネス」>「フィットネストラッキング」をオンにする

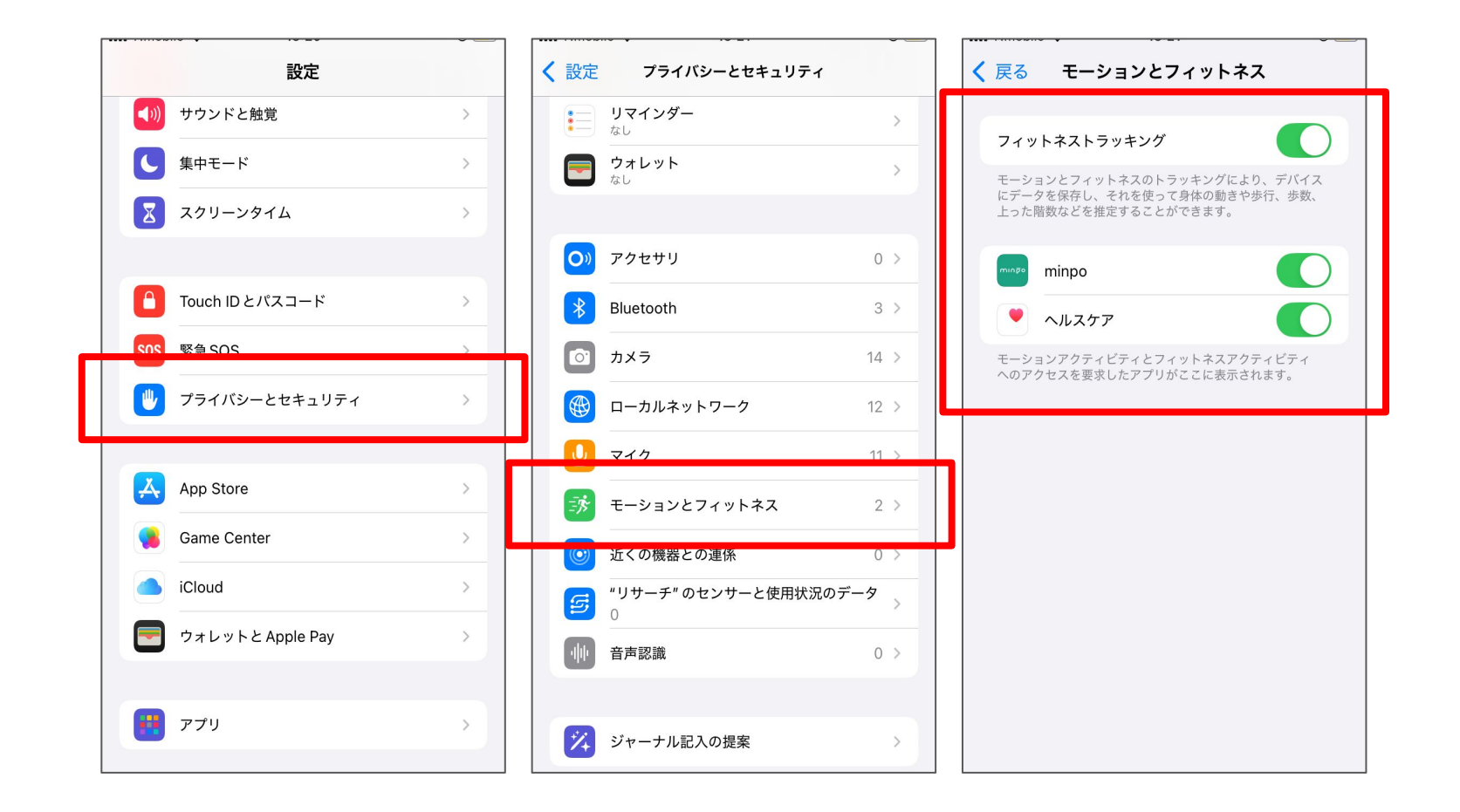

## ②アプリでの歩数計測について(2/2)

### ■Androidの場合

「設定」>「アプリ」>「Google Fit」>「権限」の「運動データ(身体活動)」で「許可」をタップ

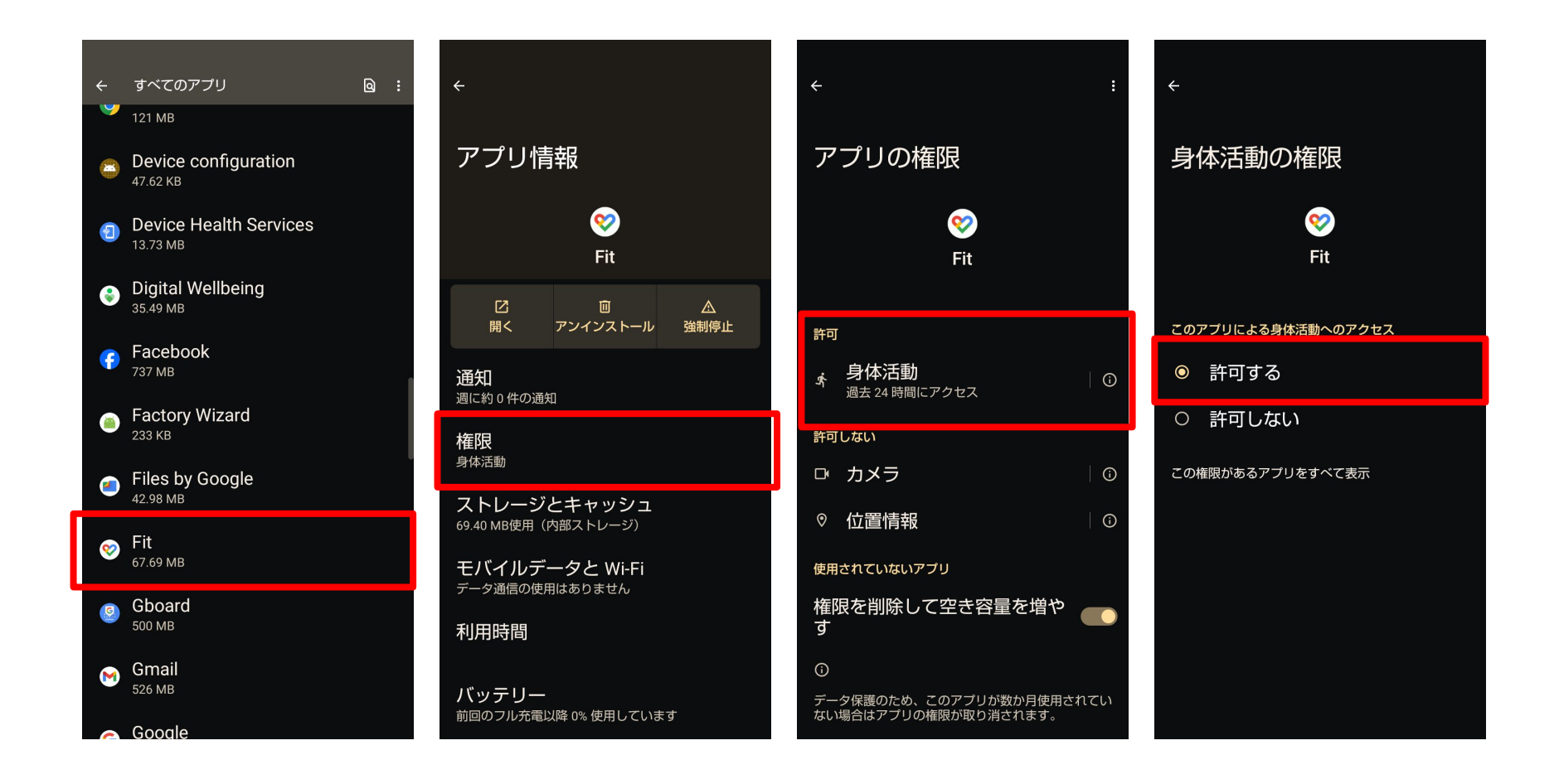

minĝo

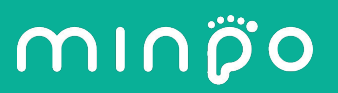

## 歩数を計測できるようになった後は、それぞれのアプリと minpoを連携させる必要 があります。

#### ■iOSの場合

スマートフォンの設定(歯車マーク)> アプリの「ヘルスケア」> データ「データアクセスとデバイス」> APP「minpo」> "MINPO"にヘルスケアの歩数の読み出しを許可>設定は完了です。

| >    |
|------|
|      |
|      |
| ,ます。 |
|      |
|      |
|      |
|      |
|      |
|      |
|      |
|      |

## ③アプリとminpoの連携(2/4)

# minöo

### ■Androidの場合

①Google Fit を起動し、画面上部に普段使用している Google アカウントの情報が表示されていることを確認し「(お 名前)で続行」をタップする

②トップ画面右下の「プロフィール」をタップする

③右上にある歯車のアイコンをタップする

| 。<br>プロフィール<br><sup>アクティビティの目標</sup> |   |                               |                     |  |
|--------------------------------------|---|-------------------------------|---------------------|--|
| 一步数<br>5,000                         |   | <sup>−</sup> ハートポイン<br>20     | <b>/ト(</b> 強めの<br>▼ |  |
| )<br>おやすみ時間のスケジュール                   |   |                               |                     |  |
| 就寝時間<br>23:00                        |   | 起床時間<br>7:00                  |                     |  |
| 基本情報                                 |   |                               |                     |  |
| 一 <sup>性別</sup><br>男性                |   | <sup>一</sup> 生年月日<br>1993/05/ | /31 -               |  |
| 体重                                   |   | 身長                            |                     |  |
|                                      |   |                               |                     |  |
| 0                                    | Ê | :=                            | <b>と</b><br>プロフィール  |  |

# ③アプリとminpoの連携(3/4)

# minöo

- ④Google Fit の設定画面が表示されるので「接続済みの アプリを管理」をタップする
- ⑤「Google Fit のアプリとデバイス」になっていることを確認 し、「minpo」をタップする
- (もしminpoが見当たらない場合は「接続済みのアプリ」直下のアカウント名(メールアドレス)をタップすると別のアカウントに切り替えることが可能です)
- ⑥「接続を解除」をタップする

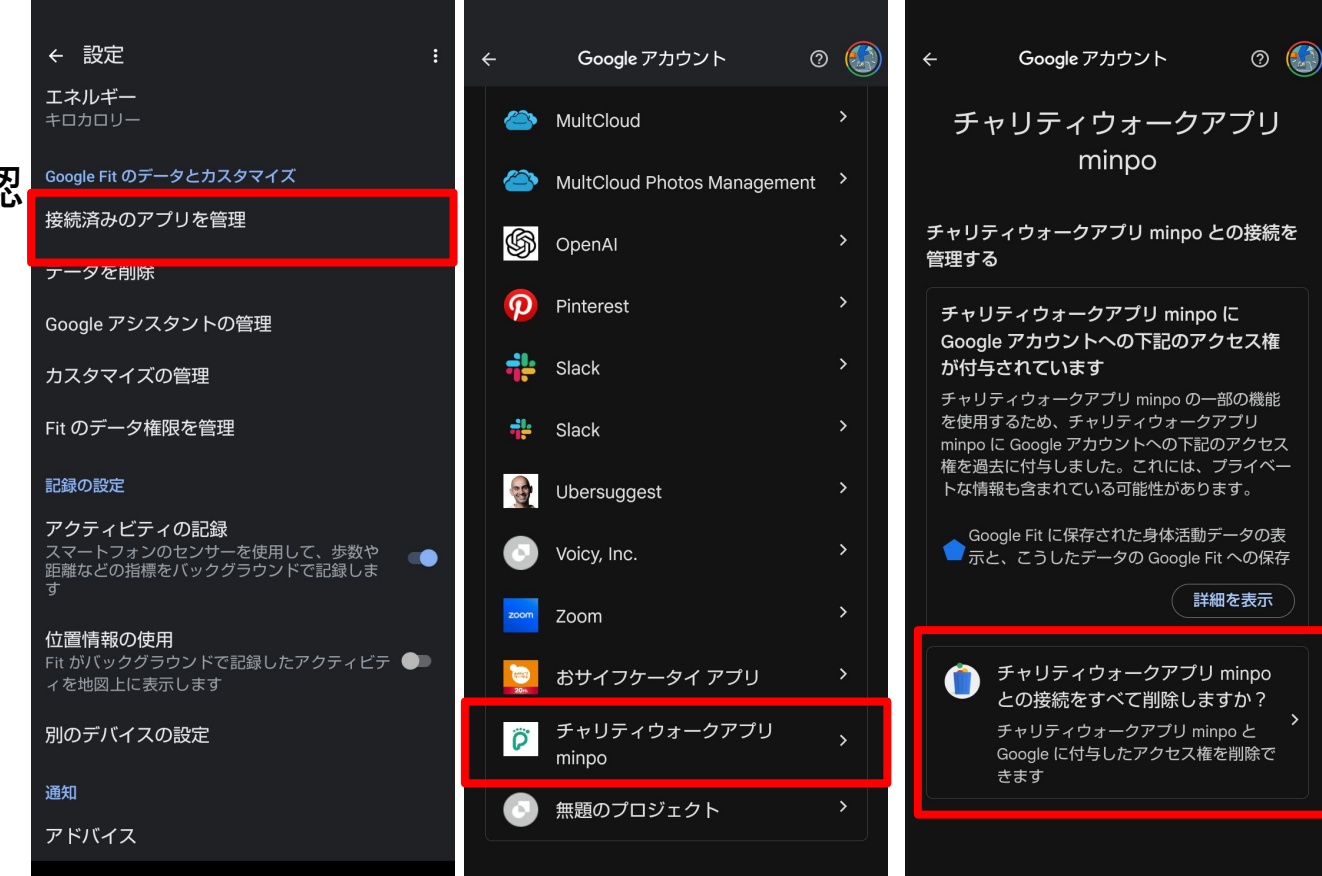

# ③アプリとminpoの連携(4/4)

# minöo

⑦minpoを開き、歩数計測の設定画面でGoogle Fitで使用 している Google アカウント と同一のアカウントを選択 す る

(歩数計測の設定画面が表示されない場合はminpoのスト レージを消去して再度minpoにログインください)

⑧ Google アカウントを選択すると「minpoへの権限の付 与」画面が表示されるので「続行」をタップする

⑨歩数計測の設定画面が表示されるので、チェックマークがついていることを確認し下へスクロールする

①「歩数計測の設定を完了する」をタップして完了です。

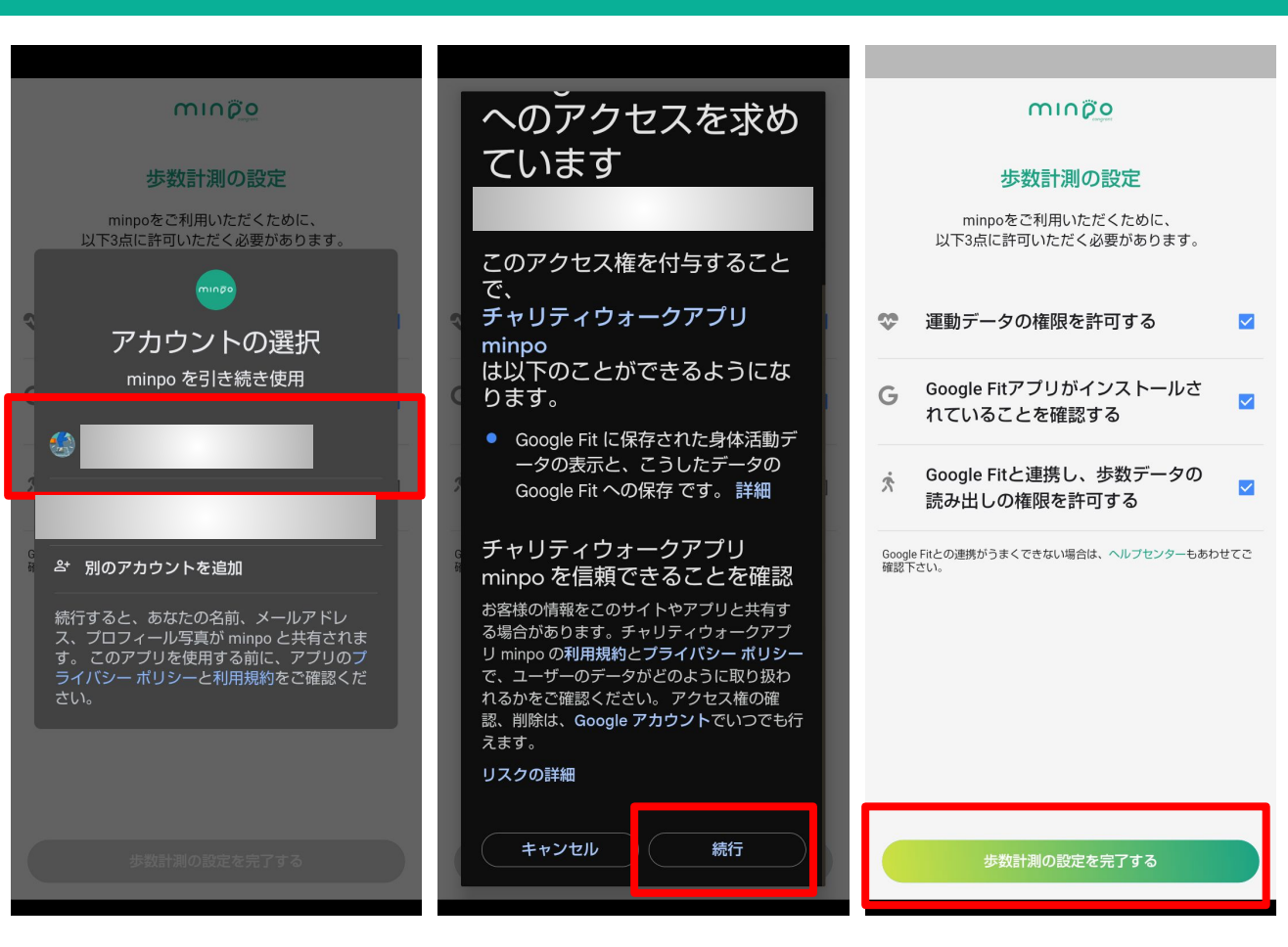

#### ④歩数が反映されない場合の対処法

minpoの歩数は内部データを取得していますが、リアルタイムでは更新されませんので、30分に1度の目安で時間を置い てからアプリを起動し、ご確認ください。 ご確認の際はアプリのホーム画面、または参加中のイベントページを更新してく ださい。更新後も歩数が反映されない場合は、お問い合わせフォームよりご連絡ください。

### ⑤歩数がおかしい場合の対処法

ー度アプリを終了し、再び起動させてください。歩数に不具合が生じたままの場合は、ご利用中のアプリが、最新版ではない可能性があります。minpoアプリをアップデート、または最新版であることをご確認のうえ、問題が解消されない場合は、お問い合わせフォームよりご連絡ください。

minão

### ⑥アプリ画面がフリーズして動かない場合の対処法

ー度アプリを終了し、再び起動させてください。それでも解消されない場合は、スマートフォン端末を再起動してください。 問題が解消されない場合は、お問い合わせフォームよりご連絡ください。

⑦minpoお問い合わせ窓口

https://tayori.com/form/2979116624beca7355182474f417af10926cf37c

minöo